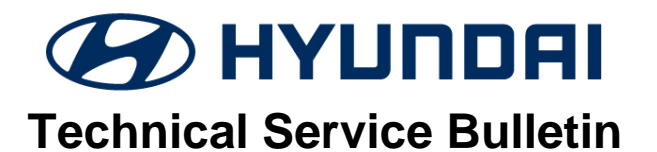

| GROUP           | NUMBER     |  |  |
|-----------------|------------|--|--|
|                 |            |  |  |
| BODY ELECTRICAL | 24-BE-002H |  |  |
| DATE            | MODEL(S)   |  |  |
| JANUARY 2024    | SEE BELOW  |  |  |

SUBJECT:

# AVN SOFTWARE UPDATE FOR RADIO APP CRASH AND UNEVEN ROAD WARNING

**Description:** Some vehicles equipped with the AVN 5<sup>th</sup> Gen Wide system may exhibit a condition where the radio app crashes frequently when entering radio mode and/or a message that reads "Uneven Road Ahead, Drive carefully" on the cluster along with a warning sound. Follow the procedure outlined in this bulletin to update the AVN software to resolve this condition.

#### Applicable Vehicles (Certain):

- 2023MY Elantra (CN7a) equipped with AVN 5th Gen Wide produced from 12/06/2022 -05/26/2023.
- 2023MY Santa Fe (TMa) equipped with AVN 5th Gen Wide produced from 11/17/2022 -08/09/2023.
- 2023MY Tucson (NX4a) equipped with AVN 5th Gen Wide produced from 11/29/2022 -07/18/2023.

| Model                            | Part Name                                      | Part Number    | Figure                | Remarks                                                                                                    |
|----------------------------------|------------------------------------------------|----------------|-----------------------|----------------------------------------------------------------------------------------------------|
| Elantra (CN7a)<br>Santa Fe (TMa) | AVN S/W<br>UPDATE A<br>FOR<br>RADIO<br>APP FIX | RADIOSWUPDATEA | AV/N SW (A)<br>230203 | Use this USB drive<br>for the models<br>listed at left.<br>Each dealer has<br>been shipped one<br>stick free of charge;<br>USB can be used for<br>multiple vehicles. |
| Tucson (NX4a)                    | AVN S/W<br>UPDATE B<br>FOR<br>RADIO<br>APP FIX | RADIOSWUPDATEB | AVN SW (B)<br>230203  | Use this USB drive fo<br>r the model<br>listed at left.<br>Each dealer has<br>been shipped one<br>stick free of charge;<br>USB can be used for<br>multiple vehicles. |

# Parts Information:

Circulate To: General Manager, Service Manager, Parts Manager, Warranty Manager, Service Advisors, Technicians, Body Shop Manager, Fleet Repair

#### SUBJECT: AVN SOFTWARE UPDATE FOR RADIO APP CRASH AND UNEVEN ROAD WARNING

#### Warranty Information:

| Model | Op. Code | Operation              | Op.<br>Time | Casual Part                                                                   | Nature<br>Code | Cause<br>Code |
|-------|----------|------------------------|-------------|-------------------------------------------------------------------------------|----------------|---------------|
| All   | 30DA22R0 | AVN Software<br>Update | 0.3 M/H     | 96560-AA250TVN (Elantra)<br>96560-N9520 (Tucson)<br>96560-S2630RET (Santa Fe) | M73            | ZZ3           |

**NOTE 1:** Submit claim on Claim Entry Screen as "Campaign" type.

**NOTE 2:** This TSB includes Repair validation photos. Op times include VIN, Mileage, and Repair validation photos as outlined in the Digital Documentation Policy.

**NOTE 3:** If a part is found in need of replacement while performing this TSB and the affected part is still under warranty, submit a separate claim using the same repair order. If the affected part is out of warranty, submit a Prior Approval request for goodwill consideration prior to performing the work.

#### Service Procedure:

STUL

This TSB includes Repair validation photos. Refer to the latest Digital Documentation Policy for requirements.

## *i* Information

- Ensure that the battery is sufficiently charged and that the power is switched to "ON" to prevent a battery drain during the update.
- Do not remove the USB drive, or turn off the ignition switch during the update. This will prevent the update from completing.
- Verify that the AVN system is a genuine Hyundai part (not aftermarket) before performing the update.

## AVN Software Update

1. Turn the ignition switch 'ON'.

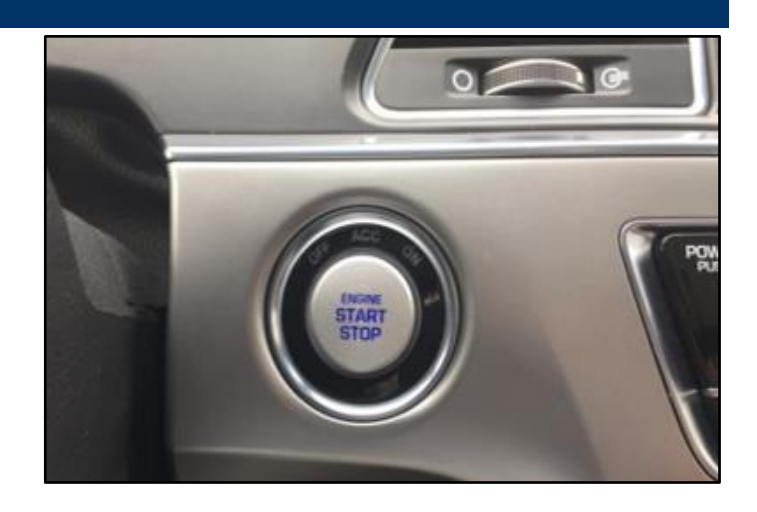

### SUBJECT: AVN SOFTWARE UPDATE FOR RADIO APP CRASH AND UNEVEN ROAD WARNING

2. Select the '**Setup**' button and enter the SETUP menu.

3. Select 'General'.

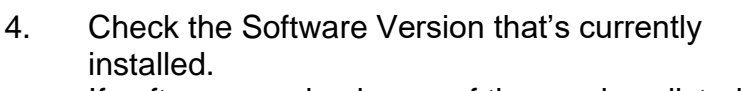

If software version is one of the versions listed below, the AVN needs to be updated.

#### **Current Software Version:**

- 221011
- 221025
- 221115
- 221220
- 221228
- 5. Insert the USB drive into the USB slot.

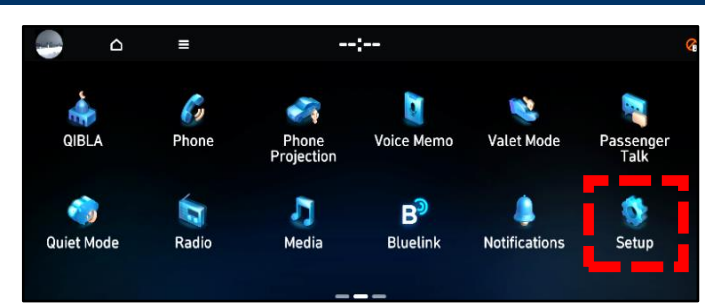

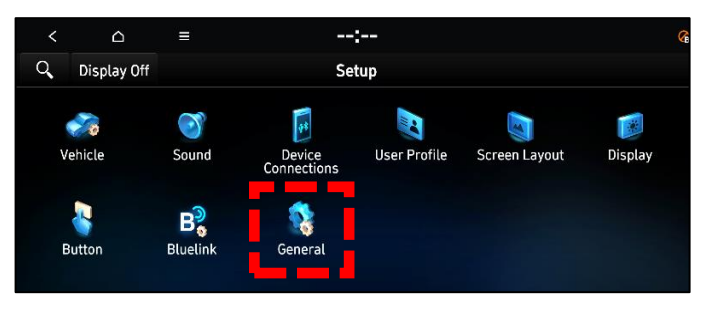

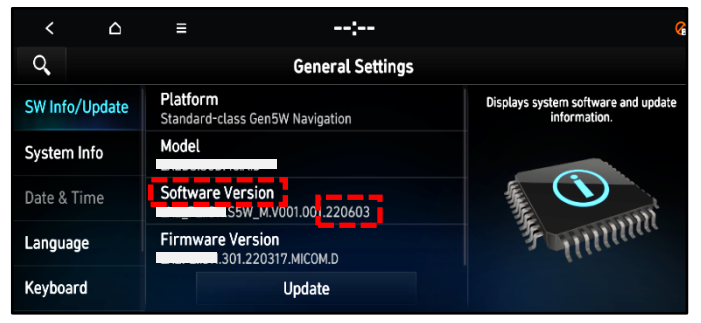

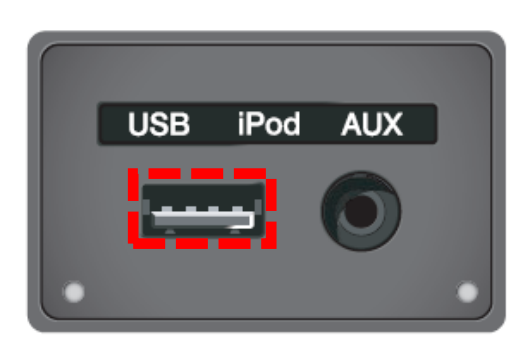

6. Select **'Update'** at the bottom of the screen to proceed with the software update.

## *i* Information

Do not remove the USB drive or turn off the ignition switch during the update. This will prevent the update from completing.

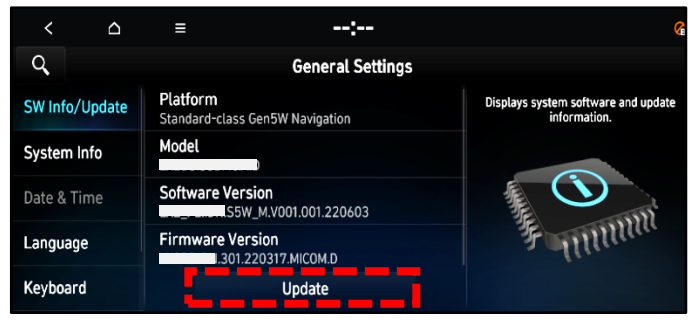

#### SUBJECT: AVN SOFTWARE UPDATE FOR RADIO APP CRASH AND UNEVEN ROAD WARNING

7. Select 'OK'.

#### 8. Select 'Start'.

## NOTICE

Do not turn off power or remove the USB device. It may cause data loss or system failure.

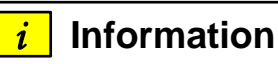

There will be multiple occurrences where the Hyundai logo will appear, or the display will be black during the update process. This is normal.

 Confirm the S/W version has been correctly updated by referring to the 'SW Info/Update' screen.

The updated S/W version should be 230203.

10. **STUI Take a screenshot of the 'SW** Info/Update' screen using your particular tablet's screenshot save method and upload to STUI.

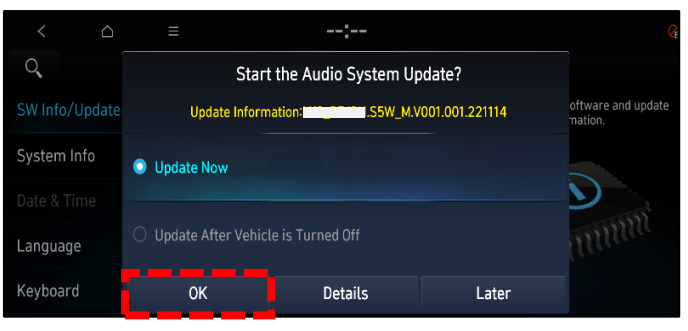

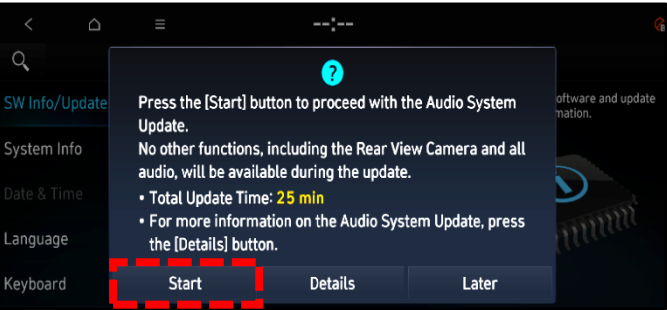

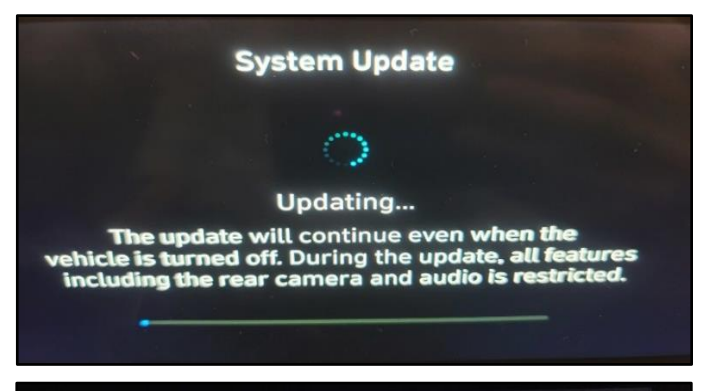

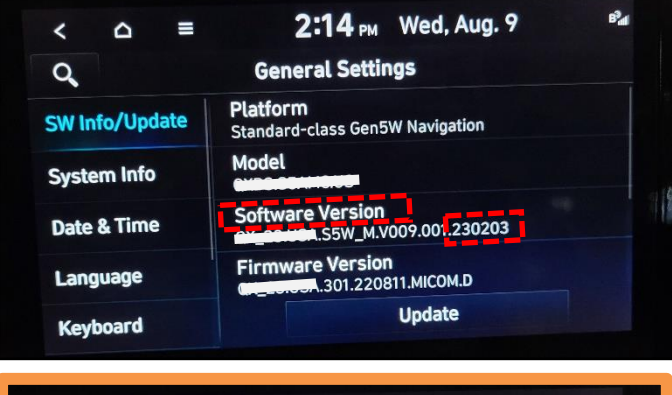

| < 🛆 =          | 2:14 PM Wed, Aug. 9 📲                       |  |
|----------------|---------------------------------------------|--|
| Q,             | General Settings                            |  |
| SW Info/Update | Platform<br>Standard-class Gen5W Navigation |  |
| System Info    | Model                                       |  |
| Date & Time    | Software Version                            |  |
| Language       | Firmware Version                            |  |
| Keyboard       | Update                                      |  |